# 第3章 原型平面构成设计

#### 本章导读

服装结构设计,是在原型基础上进行的。依据不同服装品种的规格,只需制作中间号型的原型,然后进行服装结构变化制图,制作样板。其他号型的样板,可以利用推板技术进行放大或缩小。原型是进行服装结构制图和变化的基础,只有利用某种服装制图方法,制作出准确、规范的各种原型,掌握了服装结构设计的原理,才能随心所欲地对变款服装进行结构变化制图。本章内容主要叙述服装原型的概念、原型的意义、原型的分类及服装原样的制作方法。因此本章内容十分重要,希望通过认真学习,能够掌握本章内容与方法。

#### 本章知识点

- ♦ 服装设计学概论
- ◆ 服装设计对CAD软件的基本要求
- ♦ 服装结构设计原理

- ◆ 服装结构设计方法
- ◆ 原型平面构成的方法

# 3.1 服装原型概念

任何物体都有一个不同的原始基本形状,这个形状就叫作"原型"。服装的原型是根据人体 的提醒特征来确定的。理论上每个人都具有自己的服装原型,为了裁剪制作服装的方便,我们 将服装原型分为女装、男装、童装三个原型种类系列。

由于服装原型反映了正常人体外观的基本形状,应用原型进行服装制图,能够确保服装与人体的吻合。由于服装原型是承载服装变化基本功能的服装部件,应用原型进行服装制图,能够最大限度地进行款式变化。为服装设计师进行创造性设计、研究服装结构、将服装效果图转化为服装裁剪图,提供了可靠、灵活的裁剪制图方法。

## 3.1.1 服装原型的由来

服装原型的诞生,应该说是早期立体剪裁的产物,它最早出现于欧美,而不是很多人认为的 日本。近半个世纪以来,发达国家的服装样板设计,大都采用服装原型应用技术,尤其是女样板设计。 应该说原型裁剪在一定程度上替代了立体裁剪对于基础纸样分析、理解的作用。服装结构设计已 开始向科学化、系列化、规范化和标准化的方向发展,这是当今国际服装潮流发展的必然趋势。

日本是东方最早研究服装原型的,中国人与日本人的人体体型是非常相近的,文化式服装原型在我国的传播和应用较为广泛,最初又叫"洋服裁剪法"。由于其制图方法简单易学,结构原理浅显易懂,便于省道的转移和结构的变化,于是成为服装专业院校的结构教育课程,国内许多服装专业院校的结构老师结合我国人体特征,变化出了实用的中国式原型。

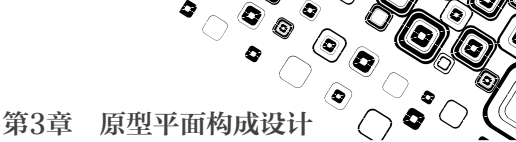

## 3.1.2 服装原型的种类

按原型的流派来分

▶ 英、美、意等欧派:此类原型是根据欧 美等国的人体体型而设计的原型,适合 人体曲面起伏大、省量大的情况。如图 3-1 所示为美式原型的袖子制版。

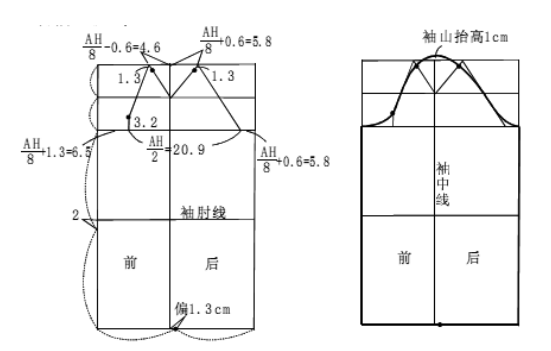

图 3-1 欧派美式的原型袖子制版

日本派:最典型的有两类,一种为文化 式原型,另一种为登丽美原型。日本属 亚洲黄种人,与我国的人体体型较接近, 原型的差异程度较小,可以为我们所用。 如图 3-2 所示为日本文化式原型的基本 图形和部位名称;如图 3-3 所示为登丽 美原型各部位名称。

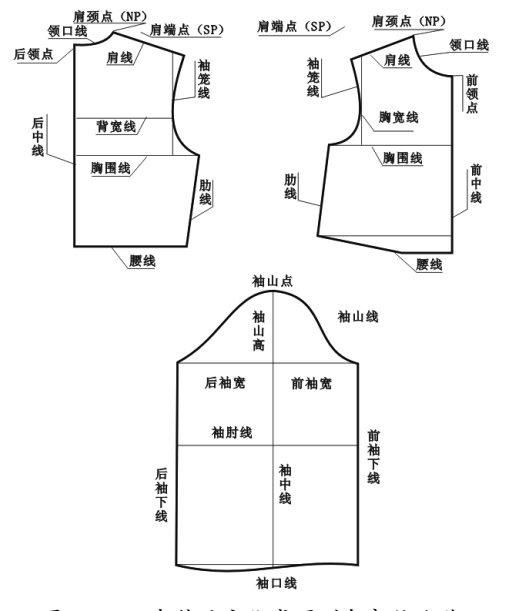

图 3-2 日本传统文化式原型各部位名称

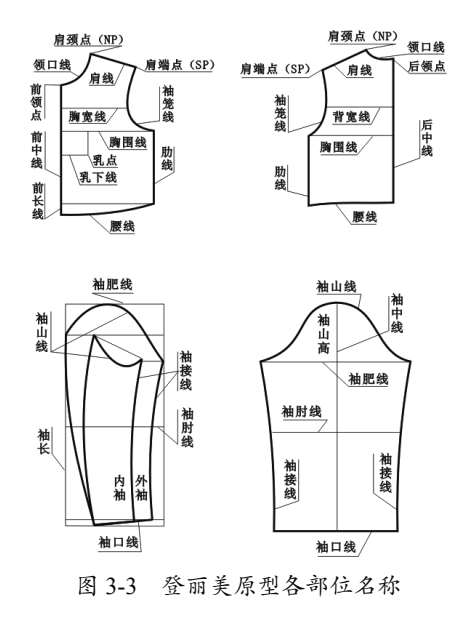

中国派: 我国目前的原型也比较多,都 是 20 世纪 80 年代借鉴了日本原型,再 结合我国自己的平面裁剪方式总结而来 的。如图 3-4~图 3-8 所示为中国式原 型的基本图形和各部位名称。

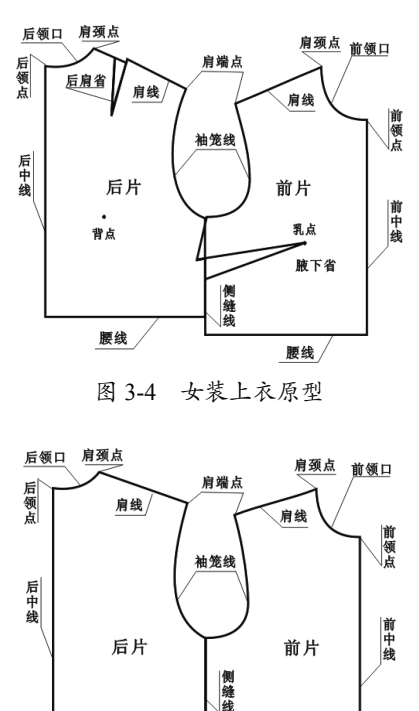

腰线/

图 3-5 男装上衣原型

腰线

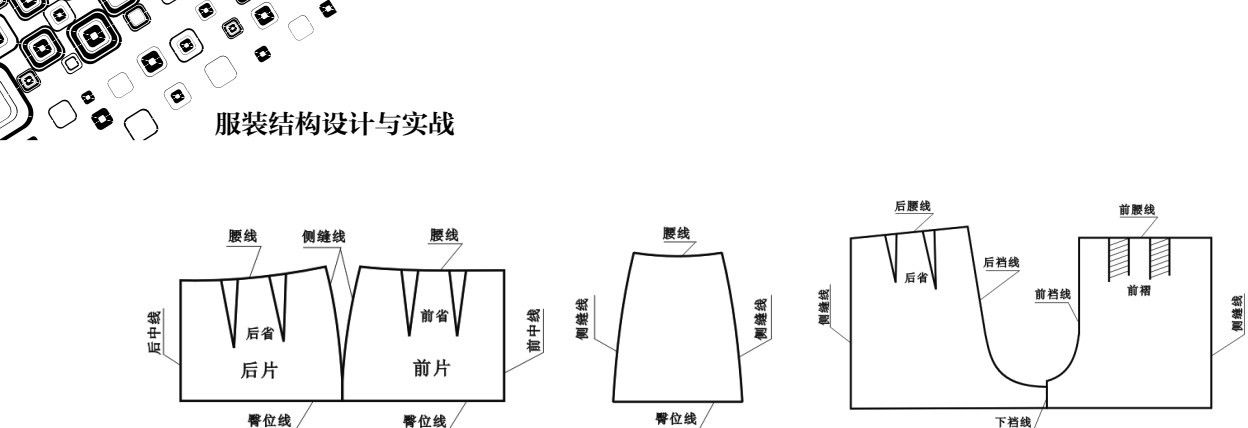

# 3.2 原型平面构成设计

图 3-6 西式裙原型

当我们要绘制一个款式的结构图时,只需要调用原板,不需要太多的计算,仅仅通过运用适 合的线条和标记,在结构图上清楚地标注出省道位置和缝型,就能获得该款式的正确结构设计板。

图 3-7 多片裙原型

图 3-8 裤子原型

## 3.2.1 原型结构设计的测量与计算

如图 3-9 所示为单省原型袖的结构设计图。

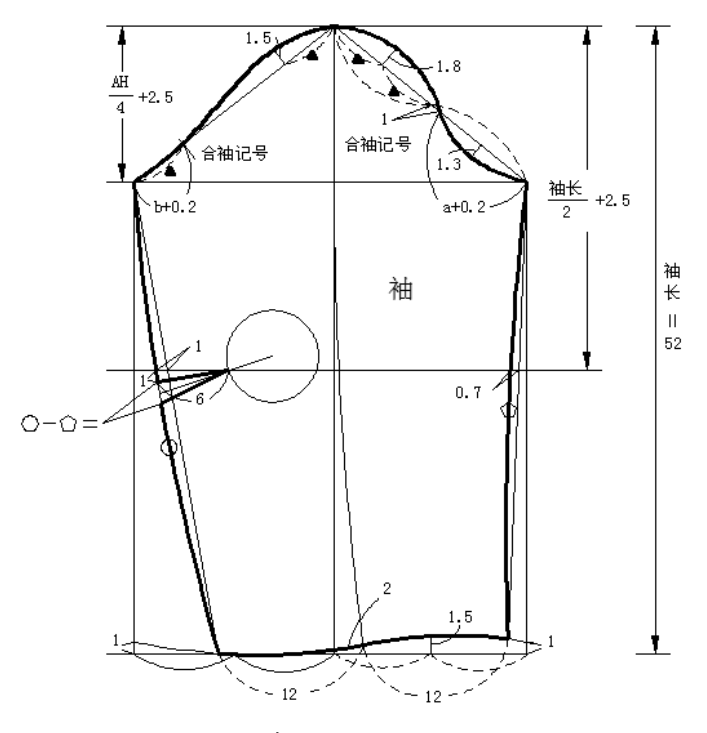

图 3-9 单省原型袖的结构设计图

#### 1. 测量部位

原型平面设计的测量部位是:以日本文化式原型为例,日本文化式原型只需测量胸围、背长、 袖长三个尺寸,颈围与肩宽的确定不够准确,最好结合我国中间标准体增加测量部位,如颈围、 总肩宽。

第3章 原型平面构成设计

۲

#### 2. 尺寸加放

原型法裁剪的尺寸加放分两步进行,第一步先考虑人体基本合体松量加放 10cm 左右;第二 步再根据款式和结构风格进行加放或缩小。

具体可参考如下:晚装、礼服等贴体风格的服装,胸围加放量再紧胸围的尺寸上加放 0~2cm; 贴体的单件上衣,如女式时装衬衫在净胸围的基础上加放 4~6cm;合体的普通衬衣或单件外套在 净胸围的基础上加放 8~10cm;宽松衬衣为 12~20cm;西装为 8~10cm;大衣为 15~20cm。

## 3.2.2 原型结构设计制图方法

下面我们以文化式裙原型为例,介绍其设计流程。文化式裙原型是最简单的裙原型之一,它 能保证自动地将腰至底摆的各部分调整为恰当的比例。

根据 160/66A 的号型,设计裙原型的规格尺为:

裙长=55 W=68 H=94

### 范例——文化式裙原型结构设计

01 先绘制裙原型的基础线,如图 3-10 所示。02 找前、后腰围及中臀线,如图 3-11 所示。

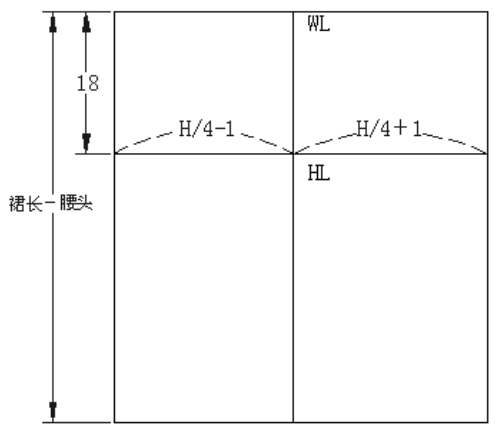

图 3-10 绘制裙原型的基础线

03 画腰弧线和侧缝线,如图 3-12 所示。 04 画前、后腰省,如图 3-13 所示。

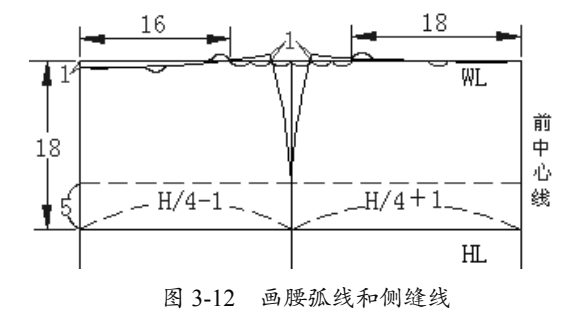

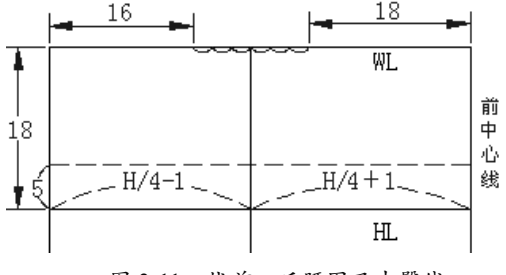

图 3-11 找前、后腰围及中臀线

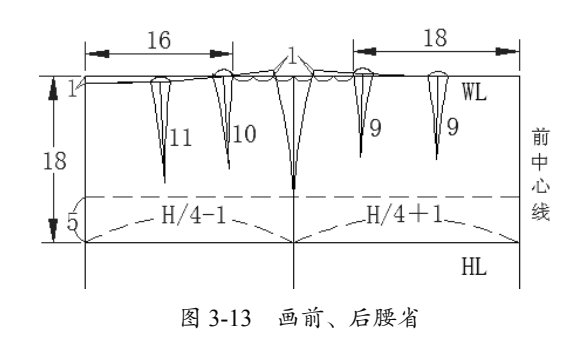

57

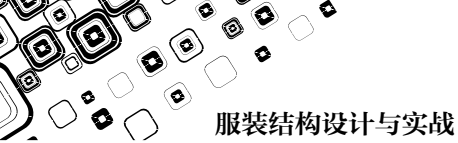

**05** 将省尖延伸 3.8cm 找到中枢圆的位置后画 出各自的中枢圆,规范标注各部位尺寸,再将 结构线的线宽设定为 0.9mm。裙原型的绘制完 成,如图 3-14 所示。

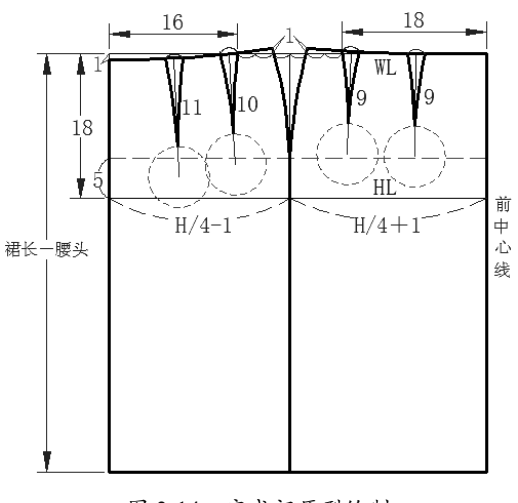

图 3-14 完成裙原型绘制

# 3.3 核心进阶案例——原型衣身图样的绘制技巧

服装结构制图包含四大部件的绘制,即:身、袖、裙和裤,本案例将利用 AutoCAD 2016 强 大的平台以原型构成法作为实例,详细讲解原型衣身图样的绘制方法与步骤。

下面通过 AutoCAD 2016 打制成年女性原型上衣,逐步了解原型上衣的构成和图形软件的一些基本操作要领。本案例分 3 个步骤来完成:创建成品规格尺寸表、绘制衣身图形和尺寸标注。

## 3.3.1 创建成品规格尺寸表

在服装结构设计过程中第一个步骤就是建立成品规格尺寸表,将服装打板所需要的各部位数 据准确地列出来。AutoCAD 应用程序具备创建表格的强大功能,为用户提供了方便。

**01**单击【绘图】工具条中的【表格】按钮画,弹出【插入表格】对话框。然后在该对话框中输入如图 3-15 所示的表格参数,完成后单击【确定】按钮关闭对话框。

| 🔤 插入表格                                                                                                    | ×                                                                                                    |
|----------------------------------------------------------------------------------------------------|----------------------------------------------------------------------------------------------------|
| 表結律式:<br>Sundard<br>● 人生項<br>● 人生項<br>● 自動場種提 (1)<br>技不可與思維提 ● 日<br>● 目翻形中的对象数据 (数据提取) (2)<br>● 目翻形中的对象数据 (数据提取) (2)<br>● 目翻形中的对象数据 (数据提取) (2)<br>● 目翻形 中的对象数据 (数据提取) (2) | 払入方式     ① 指定語入点①     ① 指定語入点①     ⑦ 指定語入点①     ⑦ 指定語回④     ⑦ 指定語回④     ⑦ 第二章 1000000000000000000000000000000000000 |
| <ol> <li>了解表格</li> </ol>                                                                                                    | 确定 取消 帮助 创                                                                                                    |

图 3-15 设置表格参数

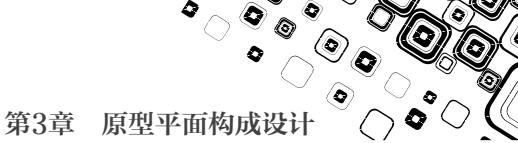

02 随后在图形区中自动插入表格,如图 3-16 所示。

| 表格                                       |           |   |         |          |                        |   |                                          |
|------------------------------------------|-----------|---|---------|----------|------------------------|---|------------------------------------------|
| ∍₽₽₽₽                                    | Ăn Œ∛   ⊞ |   | 토 🖌 🖂 🛓 | 問・%.・□31 | <i>f</i> ₂ ▼ 📄   🐯 按行/ | 列 | ► 100 100 100 100 100 100 100 100 100 10 |
|                                          |           | A | В       |          | D                      | E |                                          |
|                                          | 1         |   |         |          |                        |   | -                                        |
|                                          | 2         |   |         |          |                        |   | -1                                       |
|                                          | 4         |   |         |          |                        |   |                                          |
| L. L. L. L. L. L. L. L. L. L. L. L. L. L |           |   |         |          | •                      |   |                                          |

图 3-16 自动插入表格

**03** 双击表格,表格处于可编辑状态。然后在表格中输入文字与数字,以此创建出成品规格尺寸 表格,如图 3-17 所示。

| 原型规格尺寸表 |    | 号/型160/84A |      | 单位(cm) |  |
|---------|----|------------|------|--------|--|
| 部位      | 胸围 | 背长         | 袖长   |        |  |
| 净尺寸     | 84 | 38         | 50.5 |        |  |
| 成品尺寸    | 94 | 38         | 52   |        |  |

图 3-17 创建的成品规格尺寸表格

## 3.3.2 绘制原型上衣图形

原型上衣图形的绘制,可使用 AutoCAD2016 中的图形绘制工具,如直线、矩形、圆弧等。 01 在【绘图】工具条中单击【矩形】按钮□,然后在图形区绘制出如图 3-18 所示的矩形。 02 绘制袖窿深线(原型的袖窿深为 B/6+7=21cm)。在命令行输入O(偏移命令)并按 Enter 键 执行,然后在图形区中以水平直线作为偏移的参考对象,创建出偏移距离为21的直线(即辅助线), 如图 3-19 所示。

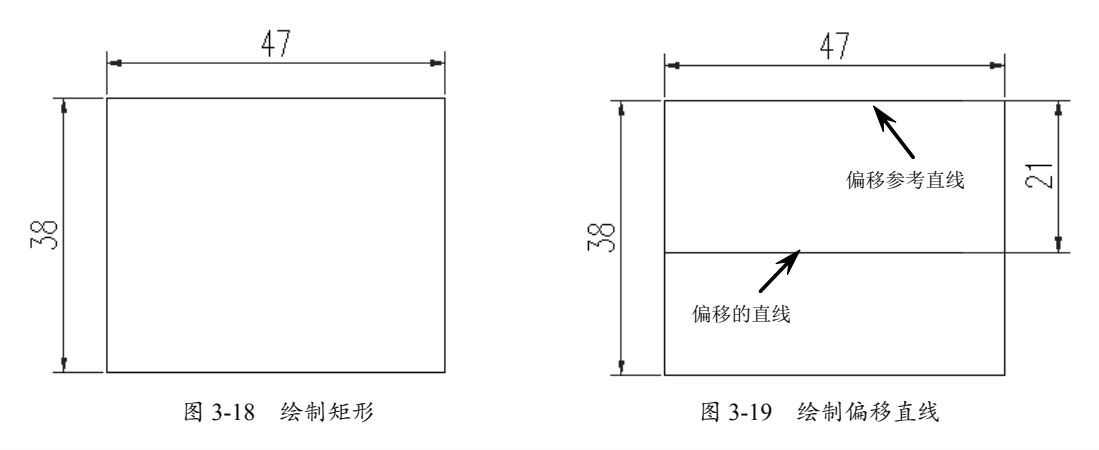

## 技术专题

直线的绘制方法有多种。此处由于已经绘制了图形,所以在后面绘制直线时使用的是"偏移"工具,而不是"直线"工具,为此我们往往会找到快速绘制图形的方法。

**03** 绘制衣身侧缝线的辅助线。在命令行输入L(直线命令),按 Enter 键执行命令后在如图 3-20 所示的两条水平直线中点位置,绘制直线。

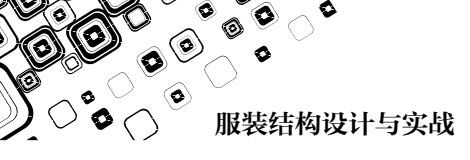

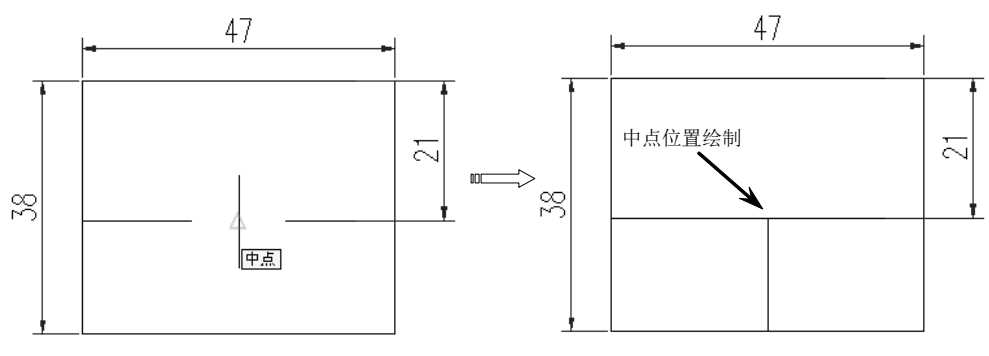

图 3-20 绘制直线

04 绘制前胸宽线和后背宽线(原型的前胸宽为 B/6+3=17cm;后背宽为 B/6+4.5=18.5cm)。使用 "偏移"工具,在图形区中绘制两条偏移直线,如图 3-21 所示。

05 在命令行输入 TR, 双击 Enter 键执行命令后,将两条偏移的直线进行修剪,得到前胸宽线和 后背宽线,结构如图 3-22 所示。

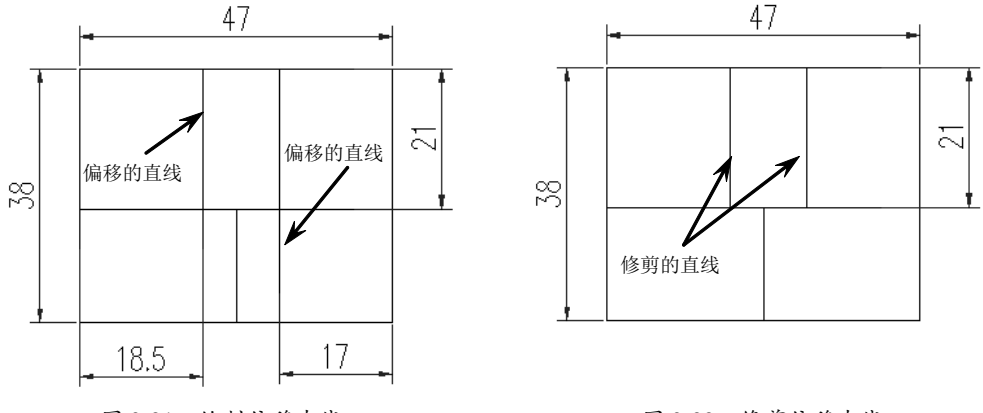

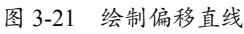

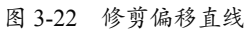

06 绘制后领口宽、后领口深和后肩斜线(原型的后领口宽为 B/20+2.9=7.1cm; 后领口深为后领 口宽的 1/3)。使用"直线"工具,绘制出如图 3-23 所示的两条长 2.37 的直线找到后 SNP。再 在后背宽线的 2.37 端点处向外绘制一条 2cm 的水平线找到后 SP。

07 至此我们会很快将后片上的 BNP、SNP、SP 三个结构点准确地找出来,随后绘制直线以连接 后 SNP 与后 SP 结构点形成后肩斜线,如图 3-24 所示。

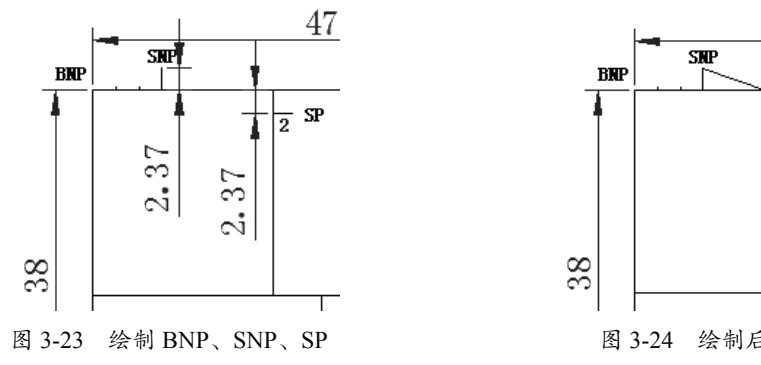

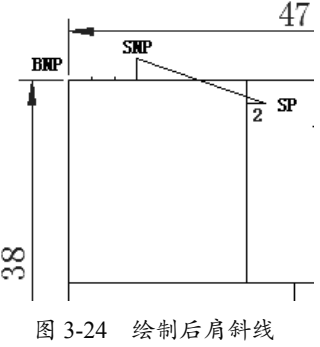

第3章 原型平面构成设计

08 绘制前领口宽、前领口深和前肩斜线(原型的前领口宽为后领口宽 7.1-0.2=6.9cm,前领 口深为后领口宽 7.1+1=8.1cm)。使用"直线" 工具,先绘制出如图 3-25 所示的前领口宽和 前领口深直线。

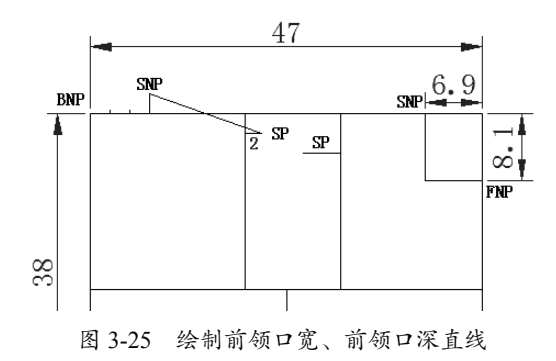

**09** 再使用"直线"工具,绘制连接前 SNP 与前 SP 结构点的斜线成为前肩斜线,前肩斜线的起点与终点为前 SNP 和前 SP,是后肩斜线的长度减 1.8cm 得来的,如图 3-26 所示。

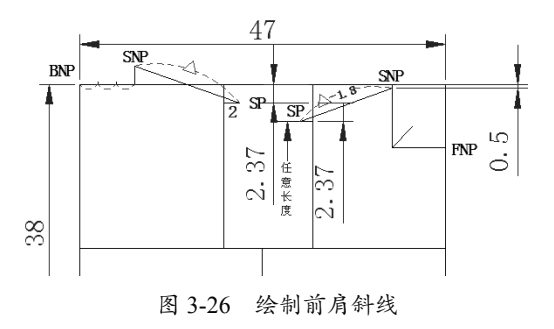

10 绘制后领窝弧线和前领窝弧线。利用菜单 栏中的绘图工具将后领口宽分成三等分,使用 【直线】工具绘制前领窝的角平分线,使用 【多段线】工具,以后 BNP 作为起始点, 后 SNP 为终止点绘制出后领窝弧线。再用【圆 弧】工具以前 SNP 作为起始点,经过前领窝 的角平分线的端点,连接前 FNP 绘制好前领 窝弧线,如图 3-27 所示。

11 绘制后袖窿弧线和前袖窿弧线。使用【直线】 工具,绘制出如图 3-23 所示的前后袖窿的凹点, 再分别找出前宽线和后背宽线的中点,利用【多 段线】工具分别绘制出后袖窿弧线和前袖窿弧 线,如图 3-28 所示。

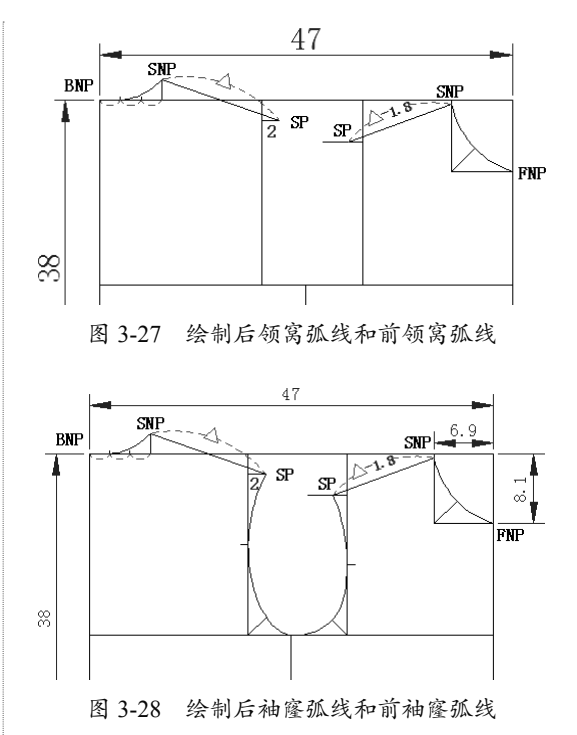

12 绘制 BP 点和前后腰围线。使用【直线】工 具,绘制出如图 3-23 所示的 BP 位置,再使用【直 线】工具绘制好前后腰围线,如图 3-29 所示。

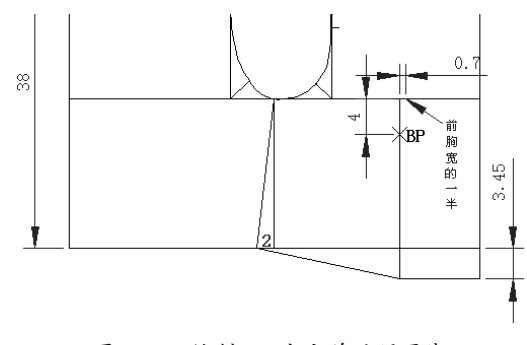

图 3-29 绘制 BP 点和前后腰围线

## 3.3.3 标注图形

完成所有图形绘制后要进行规范的标注。 01 文化式原型辅助线、结构点的规范标注, 如图 3-30 所示。

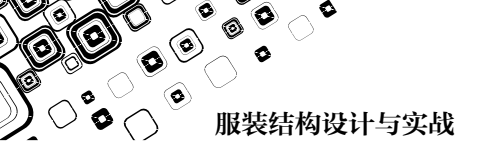

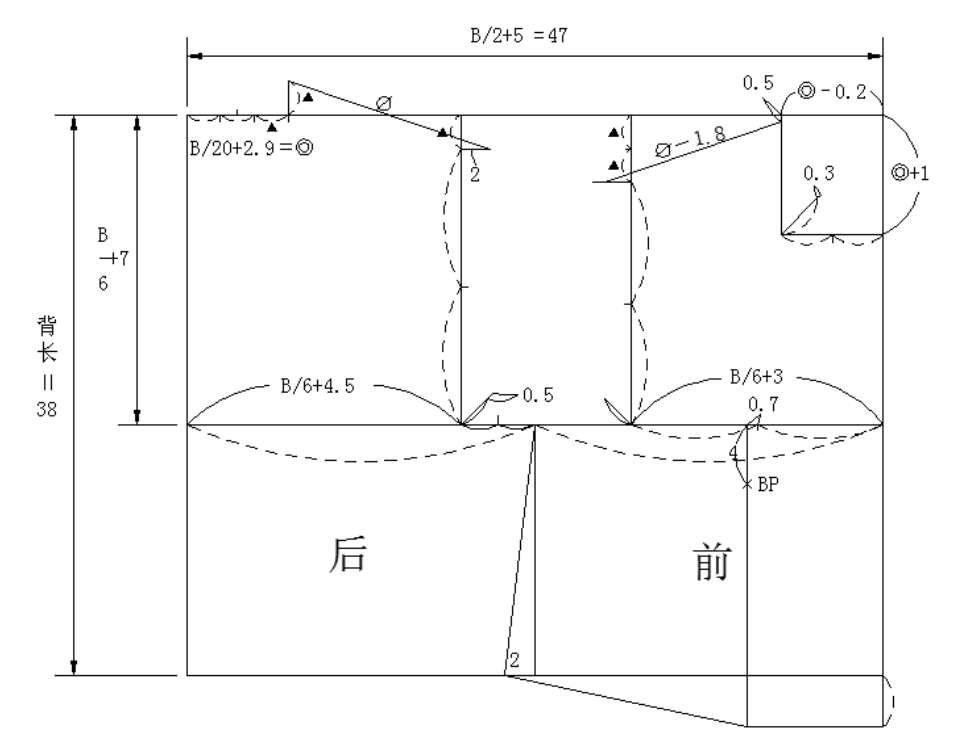

图 3-30 原型上衣结构辅助线、结构点的标注方式图

02 文化式原型结构线的线宽设定与规范标注,如图 3-31 所示。

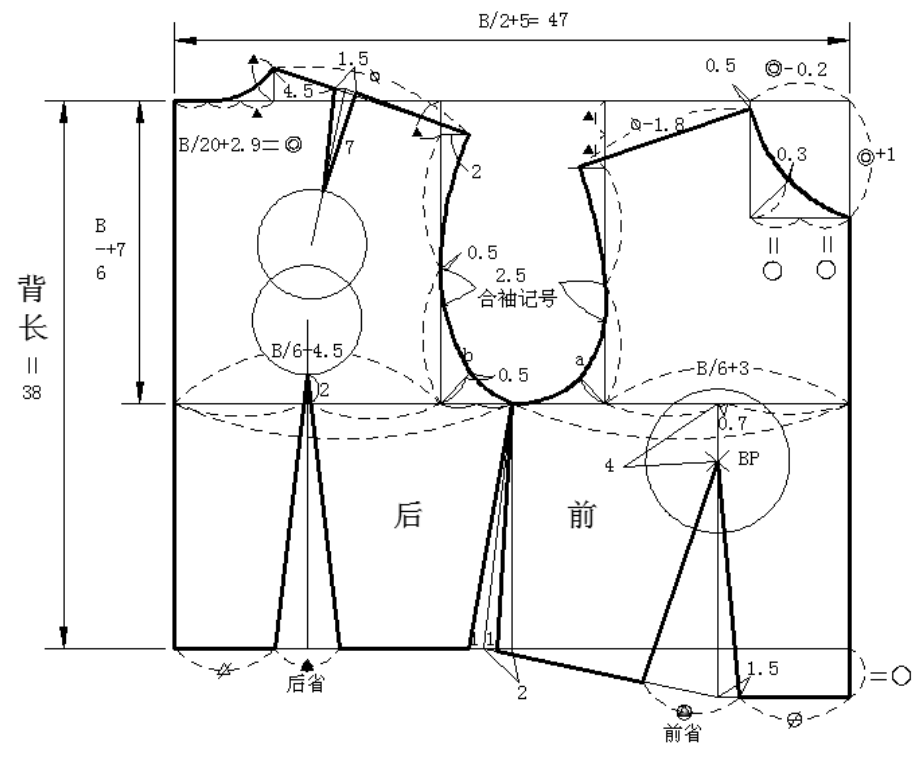

图 3-31 原型上衣结构线的线宽设定与标注方式图

62

第3章 原型平面构成设计 〈

٥

0

# 3.4 本章小结

本章为理论与实践相结合的授课形式,第一要使读者了解有关服装的基础知识,如:现代服装设计学所包含的学科;结构设计在服装设计中的重要地位;现代服装工业的发展状况;结构设计师在现代服装企业中所扮演的重要角色;第二要求读者会观察人体特征——体型观察,了解衣服的构成与人体结构的关系,能够进行正确的人体测量,以便在以后的制图和样板展开中灵活运用,制出符合于人体机能实用性,又具有装饰性的服装。

首先着重讲解人体的计测部位与测体方法,教具使用要人台或请读者上台实际测量。读者要进行课上或课下的测体练习。其次还要着重讲解随着现代服装工业的高速发展,统一服装号型 及编码的重要意义。

通过文化式原型的绘制过程初步了解 AutoCAD 2016 的一些基本操作,对 AutoCAD 2016 有一个基本认识。